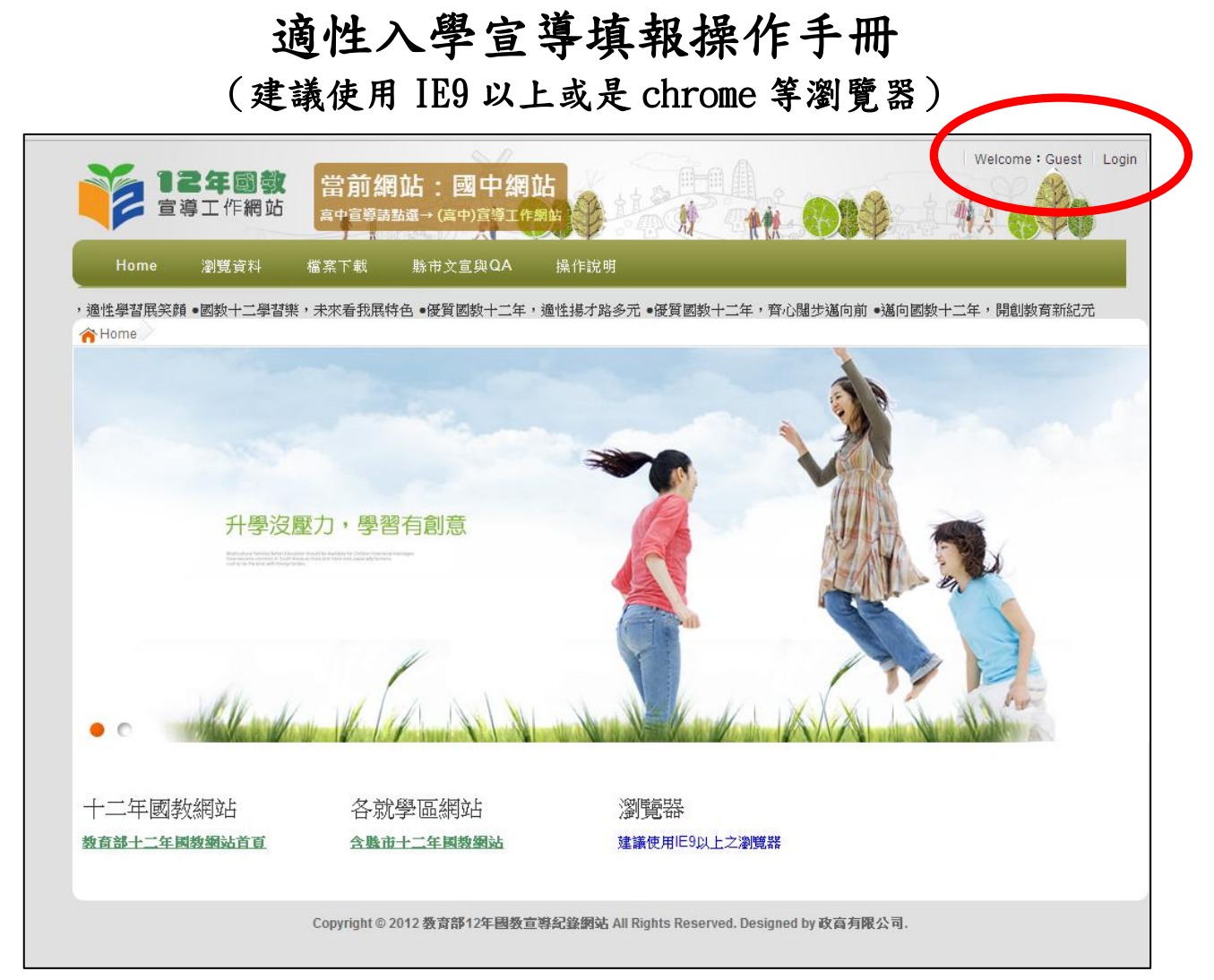

1. 請按右上角 login。

| <b>12年回教</b><br>宣導工作網站<br>富中宣導講講員→ (高中)宣導工作網站                 | Welcome : Guest   Login                            |
|---------------------------------------------------------------|----------------------------------------------------|
| Home 瀏覽資料 檔案下載 縣市文宣與QA 操作說明                                   |                                                    |
| 適性學習展笑顏 ●國教十二學習樂,未來看我展特色 ●優質國教十二年,適性揚才路多元 ●優質國教十二年,齊心陽如       | 步邁向前 •邁向國教十二年,開創教育新紀元                              |
| 國中網站                                                          |                                                    |
| login                                                         | 國民教育十二年, 適性學<br>習展笑顔<br>國教十二學習樂, 未來看<br>我展特色       |
| <b>請選擇登入對象</b> ◎學校端◎縣市政府◎宣導人員◎培訓人員◎<br>教育部管理者                 | 優質國教十二年, 遍性場<br>才路多元<br>一質國教十二年, 齊心闊               |
| 請輸入您的帳號和密碼<br>帳號: 各校校代碼6碼)                                    | 4 <mark>.</mark> 邁向前<br>達 <b>向國教十二年,開創教</b><br>新紀元 |
| 密碼: (預設4碼)                                                    |                                                    |
| 版證day HUFF                                                    |                                                    |
| Copyright © 2012 赘育部12年國教宣導紀錄鋼站 All Rights Reserved. Designed | by 政高有限公司.                                         |

2. 登入學校帳號(校代碼 6 碼)密碼(預設 1234)

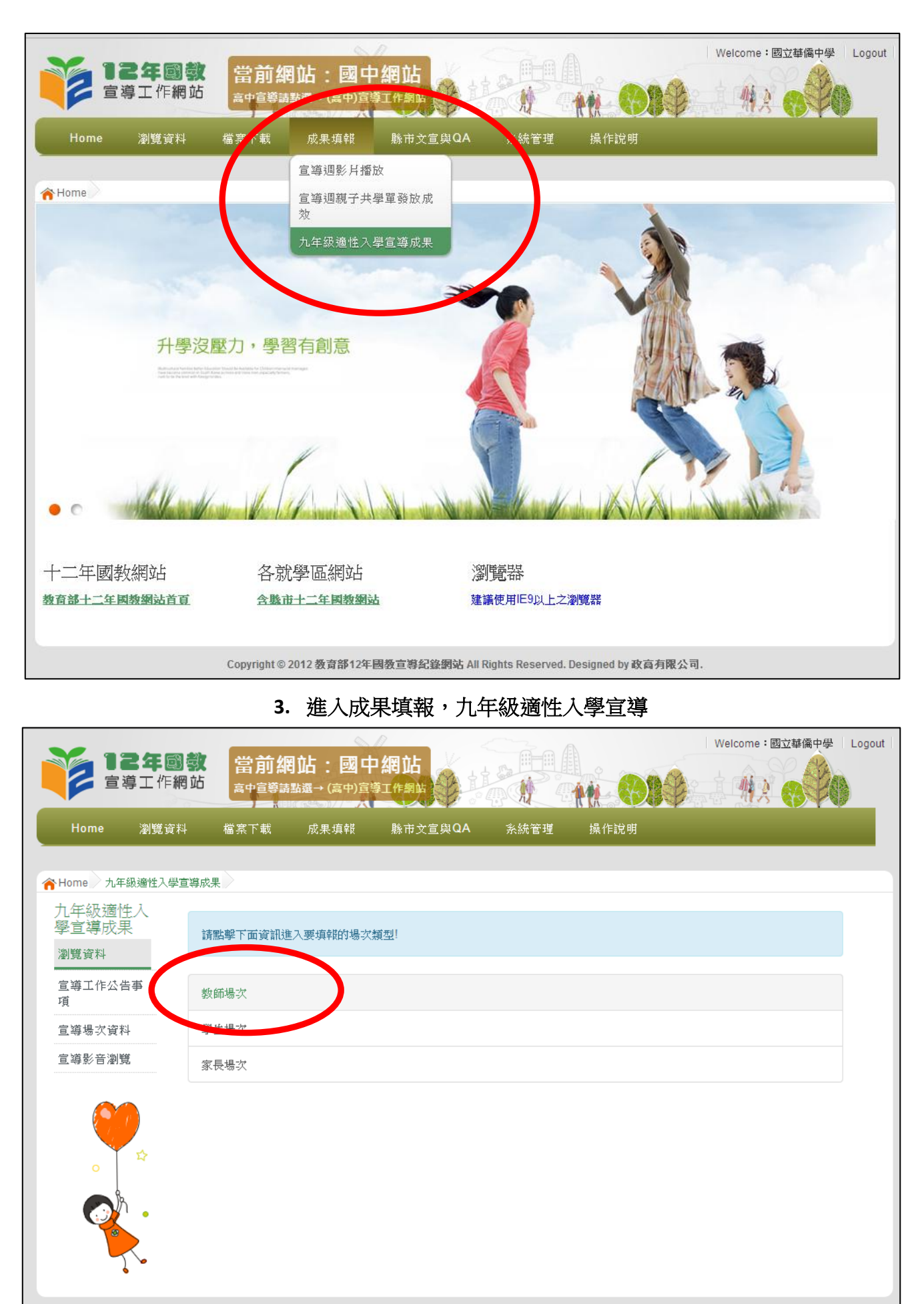

Copyright © 2012 教育部12年國教宣導紀錄網站 All Rights Reserved. Designed by 政高有限公司.

4. 依對象填報辦理場次(本說明以教師場次為範例,其餘宣導對象皆相同)

| × 124        |                       | ᅕᆣᆞᅖᅻᄱᆧ                         |                |                   | W                 | elcome:國立華僑中學 | Logout |
|--------------|-----------------------|---------------------------------|----------------|-------------------|-------------------|---------------|--------|
| 宣導工作         |                       | 山:図中和」<br>繊→(高中)宣導工作<br>「 ジョック」 |                |                   | <u>n (08)</u>     | 12 8 PA       |        |
| Home 瀏覽;     | 資料 檔案下載               | 成果填報 縣ī                         | 节文宣與QA         | 系統管理              | 操作說明              |               |        |
|              |                       |                                 |                |                   |                   |               |        |
| 合 Home 数師場次  |                       |                                 |                |                   |                   |               |        |
| 教師場次         |                       |                                 |                |                   |                   |               |        |
| <b>瀏覽</b> 資料 | 教師場2                  | 7                               |                |                   |                   |               |        |
| 宣導工作公告事<br>項 |                       |                                 |                |                   |                   |               |        |
| 宣導場次資料       | AND TAR               |                                 |                |                   |                   |               |        |
| 宣導影音瀏覽       | 新增教師場次                | )                               |                |                   |                   |               |        |
|              | 宣導學校                  | 宣導對象                            | 宣導人員           | 宣薄時間              | 宣導地點              |               |        |
| \$           |                       |                                 |                |                   |                   |               |        |
| Ŭ            | 第 <mark>1</mark> 頁共0頁 | 第一頁 » 《上一頁                      | 〔 下一頁 »        | 最後一頁 »            |                   |               |        |
| - 10 ·       |                       |                                 |                |                   |                   |               |        |
|              |                       |                                 |                |                   |                   |               |        |
|              | Copyright © 2         | )12 教育部12年國教宣                   | 導紀錄網站 All Rigi | hts Reserved. Des | signed by 政高有限公司. |               |        |

## 5. 點選教師場次後,在按下新增教師場次

| Home                  | 瀏覽資料  | 檔案下載                                      | 成果填報          | 縣市文宣與QA     | <u> </u> 条統管理     | 操作說明      |           |        |       |
|-----------------------|-------|-------------------------------------------|---------------|-------------|-------------------|-----------|-----------|--------|-------|
|                       |       |                                           |               |             |                   |           | • <b></b> | 民教育十二年 | ,適性學習 |
| A Home  教師<br>教師<br>書 | 場次 /  |                                           |               |             |                   |           |           |        |       |
| 秋 <b>即</b> 场-火        | 時間    | E.                                        |               |             |                   |           |           |        |       |
| 剧見貝科                  |       | -1                                        | 2014-02-1     | 4           |                   |           |           |        |       |
| 宣導工作公告<br>項           | 5事 地震 | Li li li li li li li li li li li li li li | ( ex : 2014/0 | U1/U1 )     |                   |           |           |        |       |
| 宣導場次資料                | 34 講自 | π                                         | 註怨埋           |             |                   |           |           |        |       |
| 官道影音瀏覽                |       | 5.绚 應到 人 敵                                | 明 2西1平        |             |                   |           |           |        |       |
| _ 0.0 < 0.00          |       |                                           |               |             |                   |           |           |        |       |
|                       | 合功    | 易應到人戰                                     |               |             |                   |           |           |        |       |
|                       |       |                                           | (應到人數≕        | 教務主任+9年級導師數 | (+專兼任輔導教師         | 數)        |           |        |       |
| •                     | 4     |                                           | 新增            | 填完以上資料後,請先  | 行新增場次             |           |           |        |       |
|                       |       |                                           |               |             |                   |           |           |        |       |
|                       | ● 寅到  | 則人數                                       |               |             |                   |           |           |        |       |
| l l                   | 是君    | 5為補訓                                      |               | <u>=</u> )  |                   |           |           |        | ]     |
| 1                     | 上個    | <b>持</b> 簽到表                              | 上傳檔案          | -,          |                   |           |           |        |       |
|                       |       |                                           | 格式限定:PI       |             | AR \ 7IP \ 77 - 7 | ヒル限制・5MB  |           |        |       |
|                       |       |                                           | PS:限定上傾       | 事一個檔案,如有多個相 | 當案要上傳,請統          | 一做成一個壓縮檔銜 | 连再上傳,感謝。  |        |       |
|                       | 間老    | 送回饋                                       | 題目            |             |                   | 選項1       | 選項2       | 選項3    |       |
|                       |       |                                           | 我對國中教育        | 弯會考重要事項已瞭解  |                   | %         | %         |        | %     |
|                       |       |                                           | 我對本區103       | 3年入學管道種類及相關 | 關作業已瞭解            | 0/        | 0/        |        | %     |

6. 填選辦理相關資訊後按新增

|                                                                                                    | /11克克(14   | 檔案下載                                       | 成果填報                                                     | 縣市文宣與QA                          | 糸統管理                                                    | 操作說明                                                                   |                                                 |
|----------------------------------------------------------------------------------------------------|------------|--------------------------------------------|----------------------------------------------------------|----------------------------------|---------------------------------------------------------|------------------------------------------------------------------------|-------------------------------------------------|
|                                                                                                    |            |                                            |                                                          |                                  |                                                         |                                                                        |                                                 |
| Home 数師                                                                                                | <b>谒</b> 次 |                                            |                                                          |                                  |                                                         |                                                                        |                                                 |
| 的師場次                                                                                                   |            |                                            |                                                          |                                  |                                                         |                                                                        |                                                 |
| 劉覽資料                                                                                                   | =          | 数師場:                                       | $\overline{\mathcal{X}}$                                 |                                  |                                                         |                                                                        |                                                 |
| 宣導工作公台<br>項                                                                                            | 告事         |                                            |                                                          |                                  |                                                         |                                                                        |                                                 |
| 宣導場次資料                                                                                                 | 4          | 訊息標題                                       |                                                          |                                  |                                                         |                                                                        |                                                 |
| <u></u><br>1<br>1<br>1<br>1<br>1<br>1<br>1<br>1<br>1<br>1<br>1<br>1<br>1<br>1<br>1<br>1<br>1<br>1<br>1 | <u></u>    | 新增教師場次                                     |                                                          |                                  |                                                         |                                                                        |                                                 |
|                                                                                                    |            |                                            |                                                          |                                  |                                                         |                                                                        |                                                 |
| Ŷ                                                                                                    |            | 宣導學校                                       | 宣導對象                                                     | 宣導人員                             | 宣導時間                                                    | 宣導地點                                                                   |                                                 |
| •                                                                                                    | \$         | 宣 <b>導學校</b><br>國立華僑中學                     | <b>宣導對象</b><br>教師                                        | 宣導人員<br>TEST1                    | <b>宣導時間</b><br>2014-02-12                               | <b>宣導地動</b><br>aa                                                      | 成果填報 刪除                                         |
| •                                                                                                    | ¢          | 宣 <b>導學校</b><br>國立華僑中學<br>國立華僑中學           | 宣導對象           教師           教師                           | 宣導人員     TEST1     TEST          | 宣導時間           2014-02-12           2014-02-12          | 宣導地致           aa           aa                                         | 成果填報 刪除<br>成果填報 刪除                              |
|                                                                                                    |            | 宣 <b>等學校</b><br>國立華僑中學<br>國立華僑中學<br>國立華僑中學 | 宣導射象           数師           数師           教師           教師 | 宣導人員     TEST1     TEST     TEST | 宣導時間       2014-02-12       2014-02-12       2014-02-12 | 宣導地弦         aa         aa         aa         aa         aa         aa | 成果填報     刪除       成果填報     刪除       成果填報     刪除 |

7. 按下確認後回到前一頁面將出現登錄完成之場次,並於辦理完成後回到此頁面選擇成果填報

| 賽到人數<br>是否為補訓 | □(打勾為是)                                                            |                       |                  |          |
|---------------|--------------------------------------------------------------------|-----------------------|------------------|----------|
| 上傅簽到表         | 上傳檔案<br>终式限定:PDE、DPC+DOCX、RAR、ZIP、7Z;;<br>PS:限定上傳一個檔案,如有多個檔案要上傳,請統 | 大小限制:5MB<br>一做成一個壓縮榴復 | <b>亥再上傳,感謝</b> 。 |          |
| 問卷回讀          | 題目<br>                                                             | 選項1 %                 | 選項2              | 選項3<br>% |
|               | 我對本區103年入學管道種類及相關作業已瞭解                                             | %                     | %                | %        |
|               | 找對本區高職、五專群科角進一步的了解。<br>                                            | %                     | %                | %        |
|               | 我知道本區及本校入學方式諮詢專線及十二年國教<br>專屬網站(頁)。                                 | %                     | %                | %        |
| 填報意見          | 經由這次宣導,我對十二年國民基本教育有更進一<br>步的了解。                                    | %                     | %                | %        |
| L             | 儲存                                                                 |                       |                  |          |
| Copyright ©   | 2012 教育部12年國教宣導紀錄網站 All Rights Reserved. [                         | Designed by 政高有的      | 限公司.             |          |

8. 辦理完成後,將實到人數及相關問卷資訊填入

|          | nome Ag           |       | 派示有罪 解中文重要因为 杀线管理             | 594 T F170 593 |         |     |   |
|----------|-------------------|-------|-------------------------------|----------------|---------|-----|---|
| 上傳檔案     |                   |       |                               |                |         |     |   |
|          |                   |       |                               |                |         |     |   |
| + 新增檔案 0 | 開始上傳 📀            | 取消上傳  |                               |                |         |     |   |
|          | _                 |       |                               |                |         |     |   |
| ·        |                   |       |                               |                |         |     |   |
|          |                   |       |                               |                |         |     |   |
|          |                   |       |                               |                |         |     |   |
|          |                   |       |                               |                |         |     |   |
|          |                   |       |                               |                |         |     |   |
|          |                   |       |                               |                |         |     | _ |
|          | O∑ <sup>1</sup> • | 是否為補訓 | ■ (打勾為是)                      |                |         |     |   |
|          |                   | 上博簽到表 | 上傳檔案                          |                |         |     |   |
|          | ۰.<br>۲           |       | 格式限定:PDF、DOC、DOCX、RAR、ZIP、7Z; | 大小限制:5MB       |         |     |   |
|          |                   |       | PS:限定上傳一個檔案,如有多個檔案要上傳,請       | 統一做成一個壓縮檔後     | 再上傳,感謝。 |     |   |
|          |                   | 問卷回饋  | 題目                            | 選項1            | 選項2     | 選項3 |   |
|          |                   |       | 我對國中教育會考重要事項已瞭解               | %              | %       | %   |   |
|          |                   |       | 我對本區103年入學管道種類及相關作業已瞭解        | 0/             | 04      | 0/  |   |
|          |                   |       |                               | 70             | /0      |     |   |
|          |                   |       | 我對本區高職、五專群科有進一步的了解。           | %              | %       | %   |   |
|          |                   |       | 我對於如何協助孩子未來入學準備已有方向。          | %              | %       | %   |   |
|          |                   |       |                               |                |         |     |   |

## 9. 並且上傳簽到表(建議上傳 pdf 檔案)

超曲道次直導·我對十二年國民基本教育有更進一步 % % % % %

屬網站(頁)。

儲存

| ienter edenten dopx |         |                                                                                                    |                                                                           |                                                                                                    |                                                                                                   |                                   |                                                                                                    |
|---------------------|---------|----------------------------------------------------------------------------------------------------|---------------------------------------------------------------------------|----------------------------------------------------------------------------------------------------|---------------------------------------------------------------------------------------------------|-----------------------------------|----------------------------------------------------------------------------------------------------|
| Home 教師場次           |         | 210.71.166.207 的網頁顯示:                                                                                                    | ×                                                                         |                                                                                                    |                                                                                                   |                                   |                                                                                                    |
| 教師場次                |         | - 建带油山2                                                                                                    |                                                                           |                                                                                                    |                                                                                                   |                                   |                                                                                                    |
| 瀏覽資料                | 時間      |                                                                                                    |                                                                           |                                                                                                    |                                                                                                   |                                   |                                                                                                    |
| 宣導工作公告事<br>項        | 地點      | 確定取                                                                                                    | 满                                                                         |                                                                                                    |                                                                                                   |                                   |                                                                                                    |
| 宣導場次資料              | 素師      | TEST                                                                                                    |                                                                           |                                                                                                    |                                                                                                   |                                   |                                                                                                    |
| 宣導影音瀏覽              |         |                                                                                                    |                                                                           |                                                                                                    |                                                                                                   |                                   |                                                                                                    |
|                     | 縣市總應到人數 |                                                                                                    |                                                                           |                                                                                                    |                                                                                                   |                                   |                                                                                                    |
|                     | 各場應到人數  | 2                                                                                                    |                                                                           |                                                                                                    |                                                                                                   |                                   |                                                                                                    |
| • <b>1</b>          | 實到人數    | 3                                                                                                    |                                                                           |                                                                                                    |                                                                                                   |                                   |                                                                                                    |
| <b></b> •           | 是否為補訓   | □ (打勾為是)                                                                                                    |                                                                           |                                                                                                    |                                                                                                   |                                   |                                                                                                    |
|                     | 上傳答到表   | F傅檔案                                                                                                    |                                                                           |                                                                                                    |                                                                                                   |                                   |                                                                                                    |
| 2.                  | THEFT   | 格式限定:PDF、DOC、DOCX、RAR、ZIP、7Z;大/                                                                                                    | ·限制:5MB                                                                   | 海營公司 上海,可                                                                                                    | Didi a                                                                                            |                                   |                                                                                                    |
| 2,~                 | 問卷回饋    | 格式跟定:PDF、DOC、DOCX、RAR、ZIP、7Z;大小<br>PS:限定上博一個檔案,如有多個檔案要上博,請統一<br><b>題目</b>                                                                                                    | 、限制:5MB<br>←做成一個壓鉛<br><b>選項1</b>                                          | 缩檔後再上傳,愿<br><b>選項2</b>                                                                                                    | 双謝 。                                                                                              | 選項3                               |                                                                                                    |
| <b>~</b> ~          | 間後回該    | 格式跟定:PDF、DOC、DOCX、RAR、ZIP、7Z;大小<br>PS:限定上傳一個檔案,如有多個檔案要上傳,請統一<br>題目<br>我對劉中教育會考重要事項已瞭解                                                                                                    | w限制:5MB<br>-做成一個壓縮<br>選項1<br>100                                          | 富檔後再上傳, 愿<br>選項2<br>% 0                                                                                                    | 版謝。<br>%                                                                                          | 選項3<br>0                          | %                                                                                                    |
| <u></u> ,           | 問卷回讀    | 格式跟定:PDF、DOC、DOCX、RAR、ZIP、7Z;大小<br>PS:限定上傳一個檔案,如有多個檔案要上傳,請統一<br>題目<br>我對國中教育會考重要事項已瞭解<br>我對本區103年入學管道種類及相關作業已瞭解                                                                                                    | >限制:5MB<br>-做成→個壓鉛<br>選項1<br>100<br>100                                   | aa檔後再上傳, 周<br><b>選項2</b><br>% 0<br>% 0                                                                                                    | 以前。<br>%                                                                                          | 選項3<br>0<br>0                     | %                                                                                                    |
| <u>,</u> ,          | 問卷回讀    | 格式跟定:PDF、DOC、DOCX、RAR、ZIP、7Z;大小<br>PS:限定上傳一個檔案,如有多個檔案要上傳,請統一<br>題目<br>我對國中教育會考重要事項已瞭解<br>我對本區103年入學管道種類及相關作業已瞭解<br>我對本區高職、五專群科有進一步的了解。                                                                                                    | >限制:5MB<br>-做成→個壓結<br>選項1<br>100<br>100<br>100                            | 續續後再上傳, 恩<br>遵項2<br>%<br>0<br>%<br>0                                                                                                    | 版谢。<br>%<br>%                                                                                     | 選項3<br>0<br>0<br>0                | %                                                                                                    |
| _, ~                | 問卷回該    | 格式跟定:PDF、DOC、DOCX、RAR、ZIP、7Z;大小<br>PS:限定上傳一個檔案,如有多個檔案要上傳,請統一<br>題目<br>我對國中教育會考重要事項已瞭解<br>我對本區103年入學管道種類及相關作業已瞭解<br>我對本區高職、五專群科有進一步的了解。<br>我對於如何操助孩子未來入學準備已有方向。                                                                                                    | ・限制:5MB<br>違項1<br>100<br>100<br>100<br>100                                | <ul> <li>編編後再上博,周</li> <li>選項2</li> <li>%</li> <li>%</li> <li>0</li> <li>%</li> <li>0</li> <li>%</li> <li>0</li> <li>%</li> <li>0</li> </ul> | 20日 ○<br>9%<br>9%<br>9%<br>9%                                                                     | 選項3<br>0<br>0<br>0<br>0           | %<br>%<br>%                                                                                                    |
| -<br>-<br>-         | 問卷回顧    | 格式跟定:PDF、DOC、DOCX、RAR、ZIP、7Z;大小<br>PS:限定上傳一個檔案,如有多個檔案要上傳,請統一<br><b>題目</b><br>我對國中教育會考重要事項已瞭解<br>我對本區103年入學管道種類及相關作業已瞭解<br>我對本區高職、五專群科有進一步的了解。<br>我對於如何協助孩子未來入學準備已有方向。<br>我知道本區及本校入學方式諮詢專線及十二年國教專<br>屬納站(頁)。                                                                      | ·限制:5MB<br>(飲成一個)<br>違項1<br>100<br>100<br>100<br>100<br>100               | 盛福後再上博・恩<br>選項2<br>% 0<br>% 0<br>% 0<br>% 0<br>% 0<br>% 0                                                                                    | 取謝。<br>%<br>%<br>%<br>%<br>%                                                                      | 選項3<br>0<br>0<br>0<br>0<br>0      | %           %           %           %           %           %           %           %           %           %           %           %                                     |
| _ ~                 | 問卷回饋    | 格式限定:PDF、DOC、DOCX、RAR、ZIP、7Z;大小PS:限定上傳一個檔案,如有多個檔案要上傳,議統一           題目           我對國中教育會考重要事項已瞭解           我對本區103年入學管道種類及相關作業已瞭解           我對本區高職、五專群科有進一步的了解。           我對於如何協助孩子未來入學準備已有方向。           我知道本區及本校入學方式諮詢專線及十二年團數專<br>屬納試(項)。           盛曲這次宣導,我對十二年團民基本教育有更進一步的了解。 | QR刺:5MB<br>做成一個選び<br>選項1<br>100<br>100<br>100<br>100<br>100<br>100<br>100 | aaa (2015)<br>二日本<br>二日本<br>二日本<br>二日本<br>二日本<br>二日本<br>二日本<br>二日本                                                                           | 取謝。<br>%<br>%<br>%<br>%<br>%                                                                      | 選項3<br>0<br>0<br>0<br>0<br>0<br>0 | %           %           %           %           %           %           %           %           %           %           %                                                 |
|                     | 問卷回饋    | 格式跟定:PDF、DOC、DOCX、RAR、ZIP、7Z;大小<br>PS:限定上傳一個檔案,如有多個檔案要上傳,議統一<br>題目<br>我對國中教育會考重要事項已瞭解<br>我對本區103年入學管道種類及相關作業已瞭解<br>我對本區高職、五專群科有進一步的了解。<br>我對於如何協助孩子未來入學準備已有方向。<br>我知道本區及本校入學方式諮詢專線及十二年國數專<br>麗婦站(項)。<br>磁由這次宣導,我對十二年國民基本教育有更進一步<br>的了解。                                          | Q限制:5MB<br>做成一個規約<br>選項1<br>100<br>100<br>100<br>100<br>100<br>100<br>100 | 盛福後再上博・恩<br>選項2<br>% 0<br>% 0<br>% 0<br>% 0<br>% 0<br>% 0<br>% 0                                                                             | %           %           %           %           %           %           %           %           % | 選項3<br>0<br>0<br>0<br>0<br>0<br>0 | %           %           %           %           %           %           %           %           %           %           %           %           %           %           % |
|                     | 問卷回讀    | 格式跟定:PDF、DOC、DOCX、RAR、ZIP、7Z;大小<br>PS:限定上傳一個檔案,如有多個檔案要上傳,請統一<br>題目<br>我對國中教育會考重要事項已瞭解<br>我對本區103年入學管道種類及相關作業已瞭解<br>我對本區高職、五專群科有進一步的了解。<br>我對於如何協助孩子未來入學準備已有方向。<br>我知道本區及本校入學方式諮詢專線及十二年團數專<br>屬納站(頁)。<br>經由這次宣導,我對十二年國民基本教育有更進一步<br>的了解。                                          | QR利:5MB<br>(做成一個)型<br>道項1<br>100<br>100<br>100<br>100<br>100<br>100       | 盛福後再上博・恩<br>選項2<br>% 0<br>% 0<br>% 0<br>% 0<br>% 0<br>% 0                                                                                    | Etel + •                                                                                          | 選項3<br>0<br>0<br>0<br>0<br>0<br>0 | %           %           %           %           %           %           %           %           %           %           %                                                 |

10. 所有資料填報完畢後點選儲存即完成填報